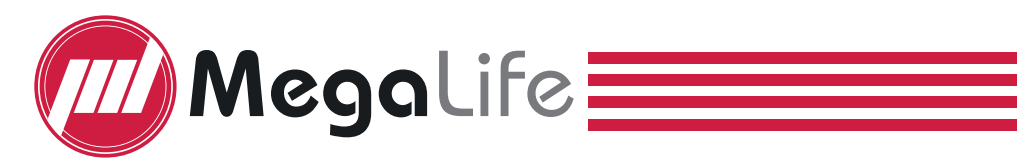

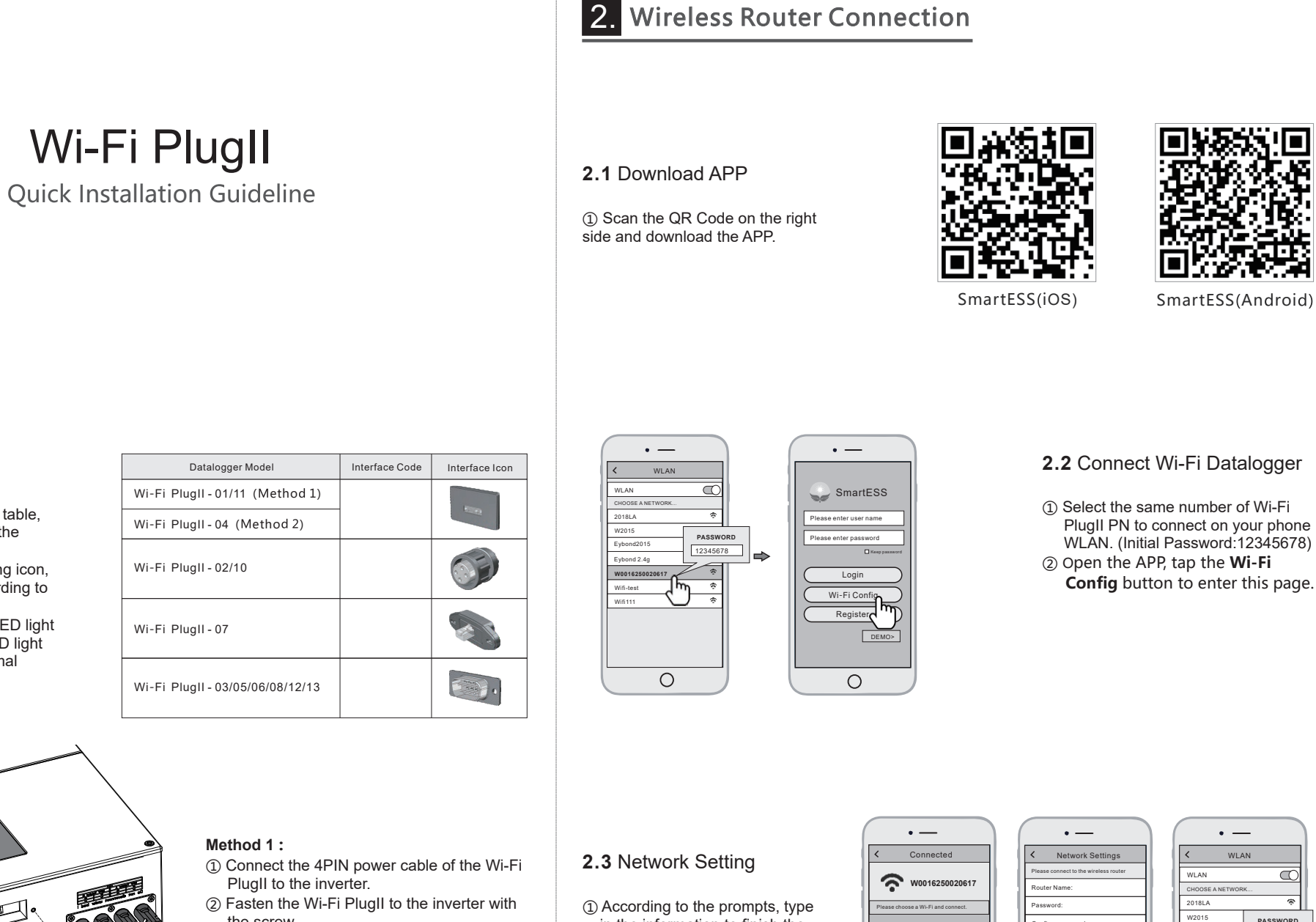

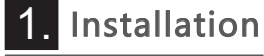

- ① Find the corresponding interface code on the right table, according to the model of the datalogger.
- ② Based on the corresponding icon, finish the installation according to the interface code.
- ③ Confirm the status of the LED light (After step2.3, when 4 LED light keep on, showing the normal working status).

("1")

the screw.

#### Method 2 :

- ① Connect the 2 PIN green interface of the Wi-Fi PlugII to the RS-485 terminal of the inverter.
- ② Connect the 5PIN power cable of the Wi-Fi PlugII to the inverter.
- ③ Fasten the Wi-Fi PlugII to the inverter with the screw.

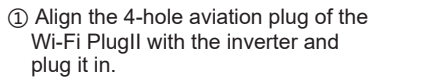

② Tighten the nut of the Wi-Fi PlugII to the inverter.

- in the information to finish the network setting.
- ② After the Wi-Fi PlugII is restarted, reconnect the Wi-Fi which connected by step 2.1.

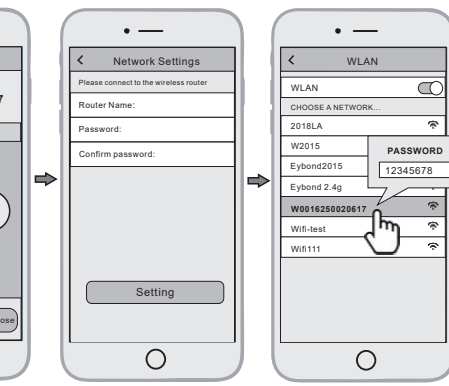

## 3. Create Account And Add Datalogger

Connect Wi-Fi Datalogger

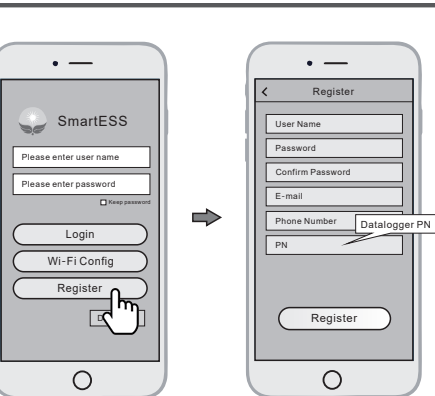

#### 3.1 Create Account

① Open the APP, tap the **Register** button to enter this page. According to the prompts, type in the information to create an account.

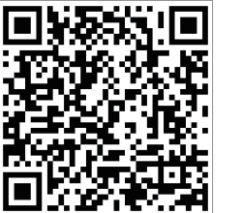

① Select the same number of Wi-Fi PlugII PN to connect on your phone WLAN. (Initial Password:12345678) ② Open the APP, tap the Wi-Fi Config button to enter this page.

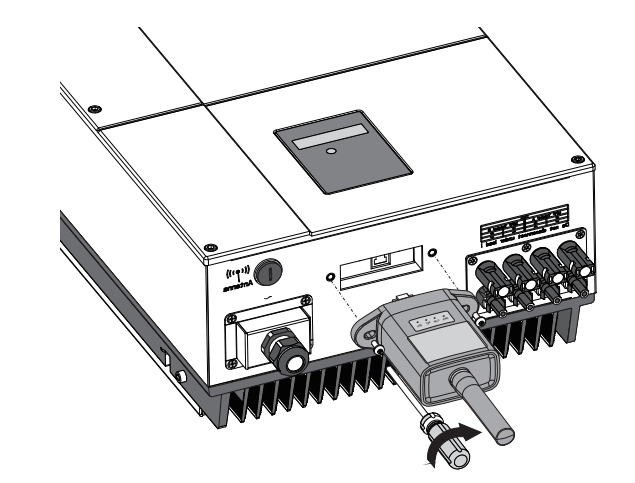

① Align the RJ-45 crystal head of the Wi-Fi PlugII with the inverter and insert it in tightly. ② Fasten the Wi-Fi PlugII to the inverter with the screw.

### 3.2 Add Datalogger

① Login the account and click the Datalogger button. Tap the "+" button on the top-right corner of the **Datalogger** page. ② Scan the PN on the Wi-Fi PlugII, or input it manually. ③ According to the prompts, type in the information to finish add datalogger.

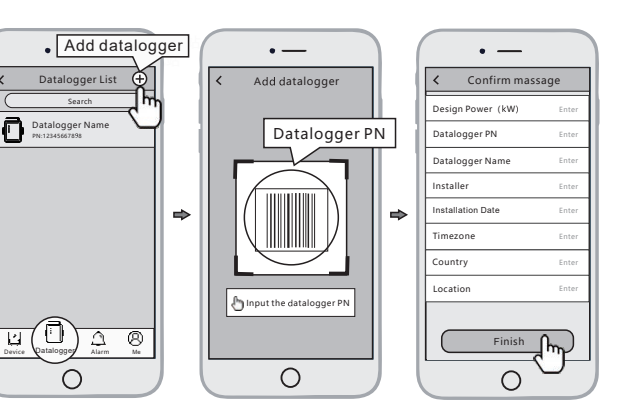

① Align the serial port of the Wi-Fi PlugII with the inverter and plug it in tightly. ② Fasten the Wi-Fi PlugII to the inverter with the screw.

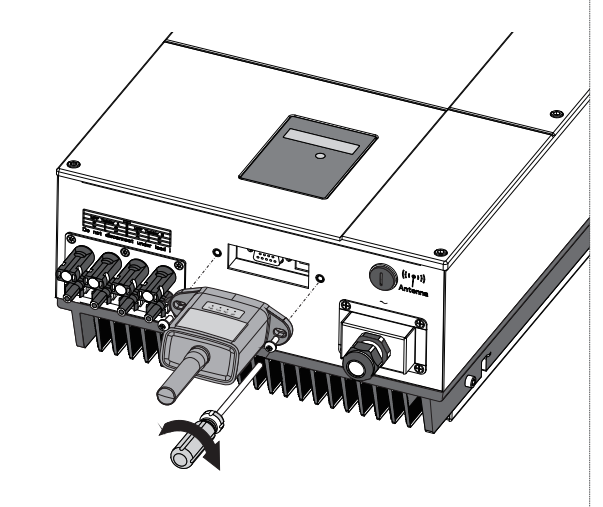

# L'ARTISAN DE VOTRE CONFORT

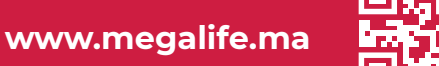